## **Step For Installing PostgreSQL**

## 1) Open terminal using keys Ctrl+Alt+T

## 2) Type following command to update your system

sudo apt-get update

(Here you will be prompted for password, Enter the password which you used to login this system) You will get output similar to Fig 1 below.

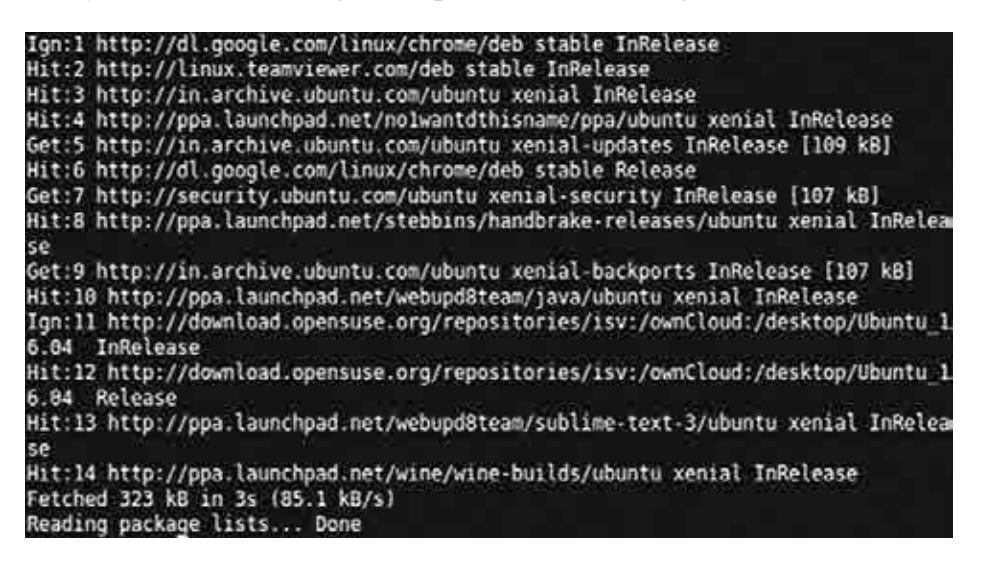

Fig 1 : Update your Source list on Ubuntu

## 3) Type following command to PosgreSQL

sudo apt-get install postgresql postgresql-contrib

You can see the output similar to Fig 2 as shown below and it will prompt you to continue or not. Type 'y' and hit Enter.

```
Reading package lists... Done

Building dependency tree

Reading state information... Done

The following packages were automatically installed and are no longer required:

pgadmin3-data pgagent postgresql-client

Use 'sudo apt autoremove' to remove them.

The following additional packages will be installed:

postgresql-9.5 postgresql-common postgresql-contrib-9.5 sysstat

Suggested packages:

postgresql-doc locales-all libdbd-pg-perl isag

The following NEW packages will be installed:

postgresql postgresql-9.5 postgresql-common postgresql-contrib

postgresql postgresql-9.5 postgresql-common postgresql-contrib

duggraded, 6 newly installed, 8 to remove and 8 not upgraded.

Need to get 3,861 kB of archives.

After this operation, 16.8 MB of additional disk space will be used.

Do you want to continue? [Y/n]
```

Fig 2 : Process to install PostgreSQL

Once successfully installed, you can use default postgresql user account called 'postgres'. So to switch over to the postgres account, on your server terminal type :

sudo -i -u postgres

Now to use PostgreSQL type on terminal :

psql

You can see output similar to Fig 3.

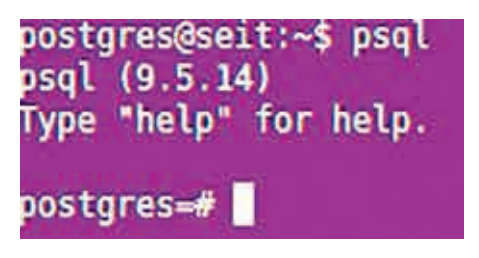

Fig 3: PostgreSQL shell

\*\*\*